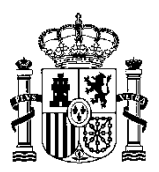

MINISTERIO DE HACIENDA Y ADMINISTRACIONES PÚBLICAS SECRETARÍA DE ESTADO DE PRESUPUESTOS Y GASTOS

INTERVENCIÓN GENERAL DE LA ADMINISTRACIÓN DEL ESTADO

SUBDIRECCIÓN GENERAL DE APLICACIONES DE CONTABILIDAD Y CONTROL

# Manual de Usuario

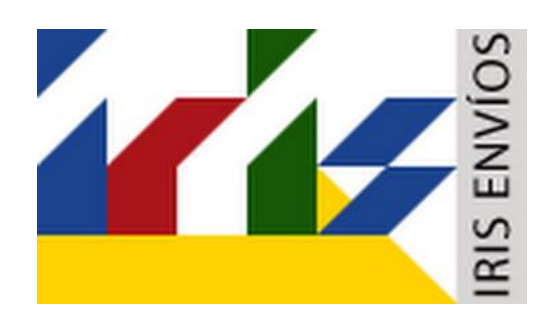

# Sistema para la tramitación telemática de expedientes de gasto y su fiscalización electrónica

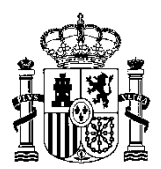

INTERVENCIÓN GENERAL DE LA ADMINISTRACIÓN DEL ESTADO

SUBDIRECCIÓN GENERAL DE APLICACIONES DE CONTABILIDAD Y CONTROL

# Indice

| 1. | INTRODUCCIÓN                                        | 2  |
|----|-----------------------------------------------------|----|
| 2. | OBJETIVOS DE LA APLICACIÓN                          | 2  |
| 3. | INTERRELACIONES CENTRO GESTOR-IGAE                  | 2  |
| 3  | .1. Formato de los documentos electrónicos          | 2  |
| 3  | .2. Formato de documentos firmados electrónicamente | 2  |
| 4. | SECUENCIA PRÁCTICA DE LA APLICACIÓN                 | 3  |
| 4  | .1. Menú principal                                  | 3  |
| 4  | .2. Envío de nuevo expediente                       | 3  |
|    | 4.2.1. Datos Generales                              | 4  |
|    | 4.2.2. Documentos                                   | 4  |
|    | 4.2.3. Acuse de recibo                              | 6  |
| 4  | .3. Bandeja de Entrada                              | 7  |
| 4  | .4. Expedientes en la Intervención                  | 10 |
| 4  | .5. Significado de los iconos                       | 12 |

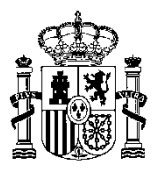

# 1. INTRODUCCIÓN

IRIS ENVÍOS es una aplicación web centralizada en la Intervención General de la Administración de Estado (IGAE), que permite el envío de expedientes por parte de un Órgano gestor a la Intervención Delegada, Regional o Territorial correspondiente y su posterior devolución por parte de ésta adjuntando los informes preceptivos.

El acceso y utilización de IRIS ENVÍOS debe ajustarse a lo establecido en la resolución de la Secretaría de Estado de Presupuestos y Gastos de 8 de julio de 2002, por la que se regula el control de accesos a las bases de datos de la Secretaría de Estado. El sistema IRIS, será accesible a través del Portal de la Secretaría de Estado de Presupuestos y Gastos: <u>www.igae.minhap.es</u>

# 2. OBJETIVOS DE LA APLICACIÓN

La aplicación IRIS pretende servir de soporte a la tramitación de expedientes electrónicos o mixtos, permitiendo visualizar sus documentos electrónicos.

En documentos firmados el sistema valida la coherencia del documento con las distintas firmas y su información principal, informando además de una posible revocación del certificado.

IRIS ENVÍOS establece un punto único de comunicación con las Intervenciones, apoyándose en la gestión centralizada de un almacén de documentación firmada.

# 3. INTERRELACIONES CENTRO GESTOR-IGAE

## 3.1. Formato de los documentos electrónicos.

Los documentos electrónicos de los expedientes de gasto se remitirán a la Intervención Delegada incorporando, en su caso, firma electrónica avanzada en los términos establecidos por la Ley 59/2003.

Los formatos de los documentos electrónicos serán:

- PDF. Compatibles con la última versión de la especificación.
- TELCON. Para documentos contables, de acuerdo con las especificaciones establecidas al efecto en la Instrucción de Operatoria Contable para la Administración General del Estado.
- Cualquier otro formato que así se disponga por Resolución de la IGAE.

La notificación y los informes resultado de la fiscalización de los expedientes enviados a la Intervención Delegada, Regional o Territorial se pondrán a disposición del Órgano gestor a través del sistema IRIS en los formatos mencionados anteriormente para que puedan ser descargados por este último.

### 3.2. Formato de documentos firmados electrónicamente

El formato de encapsulamiento de los documentos firmados electrónicamente, será conforme a la recomendación ETSI TS 101 903 (XAdES-BES), tanto para presentar documentos en la Intervención Delegada, como para recibir informes de fiscalización por parte de ésta.

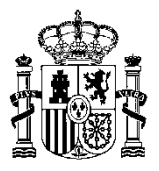

# 4. SECUENCIA PRÁCTICA DE LA APLICACIÓN

## 4.1. Menú principal.

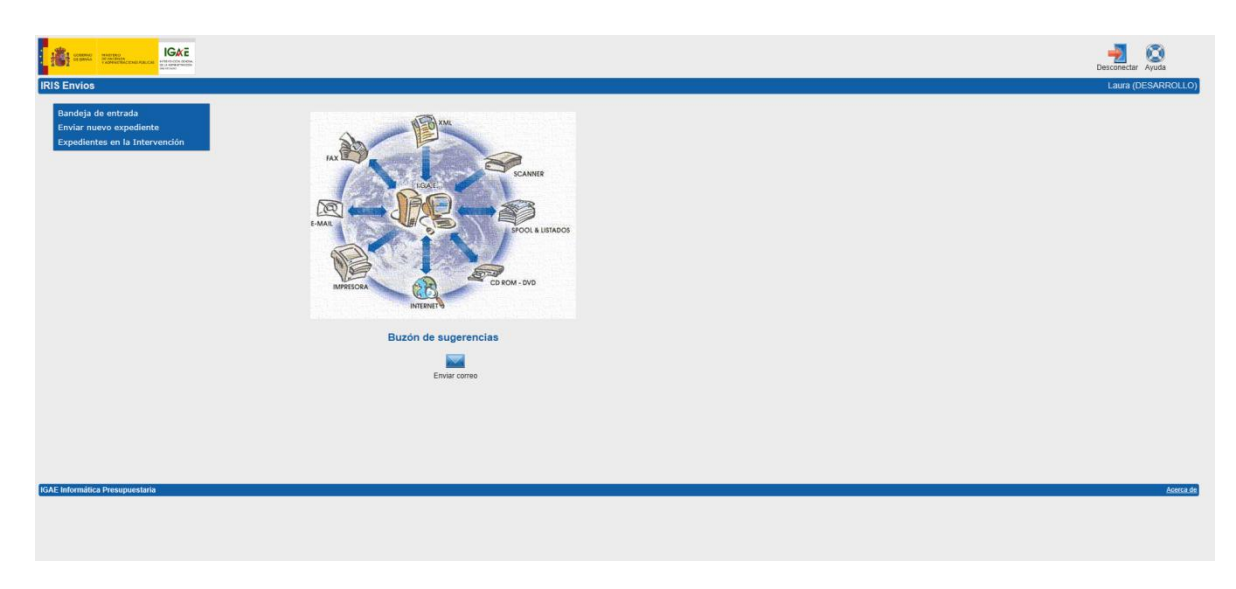

El menú presenta las siguientes opciones:

- Bandeja de entrada.
- Enviar nuevo expediente.
- Expedientes en la Intervención.

## 4.2. Envío de nuevo expediente

En el menú principal, seleccionamos la opción "Enviar nuevo expediente", para efectuar el envío a la Intervención de un nuevo expediente.

Entonces aparece la siguiente pantalla:

| A CONTRACTOR OF A CONTRACTOR OFTA CONTRACTOR OFTA CONTRACTOR OFTA CONTRACTOR O |                                                                                                    | 🚝 🛒 🕋 🔘                                                                   |
|----------------------------------------------------------------------------------------------------|----------------------------------------------------------------------------------------------------|---------------------------------------------------------------------------|
| Enviar nuevo expediente: Datos generales                                                                                                    |                                                                                                    | Laura (DESARROLLO)                                                        |
|                                                                                                    |                                                                                                    | Enviar para fiscalizar     Enviar para contabilizar     Orras actuaciones |
| Datos generales Documentos                                                                                                    |                                                                                                    |                                                                           |
| Epercicle presuperstantion<br>Intervencención<br>Unidad transmitadora<br>Organo gester<br>Tipo de expediente<br>N° espediente<br>N° espediente<br>N° espediente gestor<br>Ingorate                                                                                                    | 2014 ••<br>000100 · 10 MANUAL IRIS INTERVENCIÓN •<br>00001 · UTI DE CUIDAD REAL<br>•<br>00000 · TO TO ECILIAD IRIA 2<br>• |                                                                           |
|                                                                                                    |                                                                                                    |                                                                           |
|                                                                                                    |                                                                                                    |                                                                           |
|                                                                                                    |                                                                                                    |                                                                           |
| IGAE Informática Presupuestaria                                                                                                    |                                                                                                    |                                                                           |
|                                                                                                    |                                                                                                    |                                                                           |

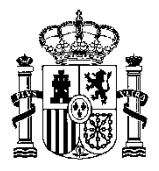

En esta pantalla, tenemos la carpeta de un expediente, dividida en datos generales y documentos.

#### 4.2.1. Datos Generales.

En la solapa de Datos Generales, son campos obligatorios:

- Ejercicio presupuestario.
- Unidad tramitadora al que pertenece el usuario.
- Aparecerá la Intervención correspondiente.
- Centro gestor al que pertenece el usuario.
- El tipo de expediente: contrato de obras, de servicios, de consultoría y asistencia etc.

Otros datos del expediente son:

- Número de expediente del Gestor.
- Importe del mismo.
- Texto descriptivo del mismo.

#### 4.2.2. Documentos.

Pulsamos con el ratón la solapa de documentos nos aparecerá la pantalla que permite ir incorporando la documentación del expediente.

|                 |                                                                                                |                                                                                    |                                           |                                                                                                    |           | Q         |
|-----------------|------------------------------------------------------------------------------------------------|------------------------------------------------------------------------------------|-------------------------------------------|----------------------------------------------------------------------------------------------------|-----------|-----------|
| Enviar nuevo    | expediente: Documentos                                                                         |                                                                                    |                                           |                                                                                                    | Laura (DE | SARROLLO) |
|                 |                                                                                                |                                                                                    |                                           | <ul> <li>Enviar para fiscalizar</li> <li>Enviar para contabilizar</li> <li>Otras actuaciones</li> </ul> |           |           |
| Datos generales | Documentos                                                                                     |                                                                                    |                                           |                                                                                                    |           |           |
|                 | Nombre del fichero                                                                             | Nombre del documento                                                               | Tipo                                      | Descripción                                                                                             | Firmas    | Acción    |
| •               | Nombre del fichero:<br>En papel<br>Nombre del documento:<br>Tipo de documento:<br>Descripción: | C NarriEXC0052/Dealog<br>Justificantis<br>ADD <sup>11</sup> - Autorización, compro | No hay documentos asocados al expediente. | Earner                                                                                                  |           |           |
|                 |                                                                                                |                                                                                    |                                           |                                                                                                    |           |           |

- El nombre de los diferentes documentos.
- Tipo de documento.
- La descripción del mismo.
- El nombre del fichero.
- Situación de firmado o no.
- Posibilidad de borrar documento.

Por otro lado, en la parte inferior de la pantalla, aparecen campos relativos a:

• Nombre del documento.

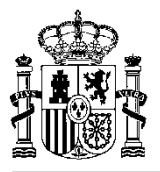

- Tipo
- Descripción.
- Nombre del fichero.

En esta pantalla iremos adjuntando documentos recogiendo la siguiente información de cada uno:

- Nombre del documento que se quiere acompañar, siendo éste un campo obligatorio.
- Tipo de documento, campo obligatorio. Tiene especial importancia tipificar correctamente los siguientes documentos:
  - TELCON. Documento contable.
  - o CTA. Cuenta justificativa.
  - CTA\_JUS. Fichero comprimido con justificantes de una cuenta.
  - PAG\_DIV. Fichero de pagos en divisas.
  - PAG\_MAS. Fichero de pagos masivos.
- Descripción.
- Nombre del fichero. Es necesario pulsar el botón "Examinar", para seleccionar el documento desde el sistema de archivos. Es también campo obligatorio.

Para adjuntar el documento, se pulsa el botón flecha arriba  $\bigcirc$  y aparecerá como documento incorporado al expediente y se sitúa en la parte superior.

El sistema indicará si el documento contiene firmas o no.

En caso de equivocación al seleccionar el documento disponemos de la posibilidad de eliminarlo pulsando el botón 4 que aparece a la izquierda de cada documento.

Si se abandona esta opción sin haber pulsado el botón de envío, no se habrá guardado la información en el sistema, siendo necesario volver a realizar el procedimiento de incorporación de documentos desde el principio.

|                 |                        |                |        |                                                                                                  |          |                                                                           | Enviar Inicio A | 20<br>iyuda |
|-----------------|------------------------|----------------|--------|--------------------------------------------------------------------------------------------------|----------|---------------------------------------------------------------------------|-----------------|-------------|
| Enviar nuevo    | expediente: Documentos |                |        |                                                                                                  |          |                                                                           | Laura (DES      | SARROLLO)   |
|                 |                        |                |        |                                                                                                  |          | Enviar para fiscalizar     Enviar para contabilizar     Otras actuaciones |                 |             |
| Datos generales | Documentos             |                |        |                                                                                                  |          |                                                                           |                 |             |
|                 | Nombre del fichero     | Nombre del doc | umento | Tipo                                                                                             | Descrip  | peión                                                                     | Firmas          | Acción      |
| P_XX_XXX_7.pdf  |                        | Justificante   |        | ADOP - Autorización, compromiso y reconocimiento obligaciones y pago sobre crédito<br>disponible |          |                                                                           | No              | <b>E</b>    |
| En papel        |                        | prueba         |        | S/T - Documento sin lipificar                                                                    |          |                                                                           | No              | 1           |
| httpswww.redco  | on pdf                 | 23423          |        | S/T - Documento sin tipificar                                                                    |          |                                                                           | No              | 1           |
|                 |                        |                |        | 0                                                                                                |          |                                                                           |                 |             |
| ۰               | Nombre del fichero:    |                |        |                                                                                                  | Examinar |                                                                           |                 |             |
| 0               | En papel               |                |        |                                                                                                  |          |                                                                           |                 |             |
|                 | Nombre del documento:  |                |        |                                                                                                  |          |                                                                           |                 |             |
|                 | Tipo de documento:     |                |        |                                                                                                  |          |                                                                           |                 |             |
|                 | Descripcion:           |                |        |                                                                                                  |          |                                                                           |                 |             |
|                 |                        |                |        |                                                                                                  |          |                                                                           |                 |             |
|                 |                        |                |        |                                                                                                  |          |                                                                           |                 |             |
|                 |                        |                |        |                                                                                                  |          |                                                                           |                 |             |

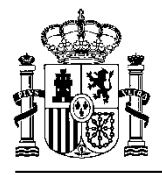

Una vez añadidos todos los documentos, pulsamos el botón de Envío de expediente 🖴

En este momento el sistema realiza el envío conectándose con la aplicación IRIS Intervención, la cual da de alta el expediente y le asigna el Número de expediente IRIS identificativo, que recibimos en el acuse de recibo que aparecerá en pantalla relativo al envío que se acaba de efectuar.

#### 4.2.3. Acuse de recibo.

|                                                                                                    |                             |                     |                             | Copia Electrónica Descargar Original Velver Inicio                                               |  |
|----------------------------------------------------------------------------------------------------|-----------------------------|---------------------|-----------------------------|--------------------------------------------------------------------------------------------------|--|
| Acuse de recibo                                                                                                    |                             |                     |                             | Laura (DESARR                                                                                    |  |
| MostrariOcultar Firmas                                                                                                    |                             |                     |                             |                                                                                                  |  |
| Documento firmado                                                                                                    |                             |                     |                             |                                                                                                  |  |
| P* Final EVTORNO CE ANAROLLO PRUEBAS SALE EVTORNO CE ANAROLLO PRUEBAS SALE EVTORNO CE ANAROLLO PRUEBAS SALE Final CE ANAROLLO PRUEBAS SALE Final Visita Final Visita Final Vis | UTI DE C                    |                     |                             | CO CIUDAD REAL 2<br>LD. MANUAL IRIS INTERVENCIÓN                                                 |  |
|                                                                                                    | Indice de envío electrónico |                     |                             |                                                                                                  |  |
|                                                                                                    | Nº expediente gestor:       |                     | Importe:                    | Expediente mixto                                                                                 |  |
|                                                                                                    |                             |                     | Datos generales del expedie | ente                                                                                             |  |
|                                                                                                    | Intervención:               | 0001300             | I.D. MANUAL IRIS INTERVENCI | IÓN                                                                                              |  |
|                                                                                                    | Unidad tramitadora:         | 00001               | UT1 DE CIUDAD REAL          |                                                                                                  |  |
|                                                                                                    | Organo gestor:              | 00002               | CG CIUDAD REAL 2            |                                                                                                  |  |
|                                                                                                    | Tipo de expediente:         | S/T                 | Expediente sin tipificar    |                                                                                                  |  |
|                                                                                                    | Interesado:                 |                     | 1                           |                                                                                                  |  |
|                                                                                                    | Texto libre:                |                     |                             |                                                                                                  |  |
|                                                                                                    |                             |                     | Documentos electrónico      | s                                                                                                |  |
|                                                                                                    | Documento: Justificante     |                     | Tipo:                       | ADOP - Autorización, compromiso y reconocimiento<br>obligaciones y pago sobre crédito disponible |  |
|                                                                                                    | Archivo: 2400119 - P        | _XX_XXX_7.pdf       | Localizador:                | 7BMWIJ0GC78KRR18                                                                                 |  |
|                                                                                                    | Resumen: 0d541ebd71         | 1952fa70503f62ad160 | bbb                         |                                                                                                  |  |
|                                                                                                    | Descripción:                |                     |                             |                                                                                                  |  |
|                                                                                                    | Documento: 23423            |                     | Tipo:                       | S/T - Documento sin tipificar                                                                    |  |
|                                                                                                    | 11                          |                     | 1                           |                                                                                                  |  |

En pantalla aparecerá un fichero PDF con el acuse de recibo firmado por la I.G.A.E.

La pantalla aparece dividida en dos partes. En la parte izquierda se muestra la firma que ha realizado el servidor de la I.G.A.E, y en la derecha el contenido del documento PDF con el comprobante:

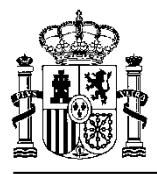

|                        | NR RIGNO: 2005/0                                       | 00103 Eachs: 27/09/200                           | 5                                                                                                    |
|------------------------|--------------------------------------------------------|--------------------------------------------------|----------------------------------------------------------------------------------------------------|
|                        | N 315NO. 20030                                         | 00165 Techa. 2/100/200                           | 5                                                                                                    |
|                        | Datos ge                                               | neraies del expediente                           |                                                                                                    |
| Unidad Tramitadora     | 2302 - SECRETARIA                                      | GRAL PARA EL TERRITORIO Y LA BIO                 | DDIVERSIDAD                                                                                                    |
| Intervensión           | 0016800 - MINISTER                                     | IO DE MEDIO AMBIENTE                             |                                                                                                    |
| Centro Gestor          | 2302 - SECRETARIA                                      | GRAL PARA EL TERRITORIO Y LA BIO                 | DOIVERSIDAD                                                                                                    |
| Nº Expediente          | un - constatos de obr                                  | as                                               |                                                                                                    |
| Importe                | 1                                                      |                                                  | 2                                                                                                    |
| Expediente Mixto       | s                                                      |                                                  | li internet internet interne |
| Texto                  |                                                        |                                                  |                                                                                                    |
| Factura                | S/T - Documento sin<br>Infficar                        | Factura del gasto                                | En papel                                                                                                    |
| Factura                | S/T - Documento sin<br>tiplicar<br>S/T - Documento sin | Factura del gasto                                | Inclouxsig<br>En papel                                                                                                    |
| Justificación de gasto | JG - Justificante de<br>gasto                          | Justificación de gasto                           | Justificación de<br>gasto.doc                                                                                                    |
| Enviado por:           | Usuario de Medio A<br>sediente queda susper            | mblente<br>ndida hasta recibir los documentos en | papel,                                                                                                    |

El comprobante contiene toda la información aportada en el expediente, los documentos que lo componen, y el número que se ha adjudicado al expediente por parte de la aplicación IRIS de la Intervención correspondiente.

Pulsando sobre el botón Guardar una copia se podrá guardar en local una copia del PDF con el comprobante.

### 4.3. Bandeja de Entrada

Accediendo por esta opción, el gestor encuentra todos los expedientes que la Intervención Delegada, Regional o Territorial le devuelve.

Al acceder a esta opción se muestra la siguiente pantalla:

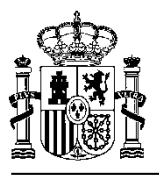

| NR ENVIOL                                                                              |        | Suscar Limpiar inicio Ayuda |
|----------------------------------------------------------------------------------------|--------|-----------------------------|
| Bandeja de entrada - Selección de parámetros                                           |        | Laura (DESARROLLO)          |
| Ejercicio presupuestario<br>Intervención<br>Unistar traminadore<br>Crigano gestor      | 2014 E |                             |
| N° expediente gestor<br>N° expediente RUS<br>Importe<br>Mostrar expedientes tramitados |        |                             |

La pantalla de filtros de selección es muy similar a la de "Expedientes en la Intervención", salvo por el detalle de que en la de "Bandeja de entrada" aparece el campo "fecha de última entrada".

Pulsando el botón Saparecen todos los expedientes que la Intervención ha enviado al Órgano gestor.

También se puede acceder a un expediente concreto introduciendo el Número de expediente de Intervención.

La consulta es la siguiente, y su funcionamiento similar a la consulta de expedientes en la Intervención.

| Bandeja de entrada - Resultado de la consulta Laura (DESARRO |                    |           |                                                      |                |         |  |
|--------------------------------------------------------------|--------------------|-----------|------------------------------------------------------|----------------|---------|--|
| 1                                                            | N* expediente IRIS | Situación | Tipo de expediente                                   | N° Exp. gestor | Importe |  |
| 6                                                            | 2014/000266        | G_SOL_DOC | S/T - Expediente sin tipificar                       |                |         |  |
|                                                              | 2014/000287        | G_INFORMD | 19.05 - Anticipos de Caja Fija. Cuenta justificativa |                |         |  |
| 6                                                            | 2014/000288        | G_INFORMD | 01 - Contratos de obras                              |                |         |  |
| •                                                            | 2014/000289        | G_INFORMD | S/T - Expediente sin tipificar                       |                |         |  |

En este caso aparecerán todos los expedientes que estén en situación de "Enviado al gestor ...".

| IN THE REPORT OF                                              |                                                              |                                                                                                  |                      |                             | Reenviar Finalizar Relación Volver Inicio                                 | Q<br>Ayuda |
|---------------------------------------------------------------|--------------------------------------------------------------|--------------------------------------------------------------------------------------------------|----------------------|-----------------------------|---------------------------------------------------------------------------|------------|
| Detane der expediente: Da                                     | itos generales                                               |                                                                                                  |                      |                             | Enviar para fiscalizar     Enviar para contabilizar     Otras actuaciones | -SARROLLO) |
| Datos generales Documentos                                    | 15                                                           |                                                                                                  |                      |                             |                                                                           |            |
| Unidad tri<br>Intervenc<br>Organo g                           | ramitadora<br>Lión<br>gestor                                 | 00001 - UT1 DE CIUDAD REAL<br>0001300 - LD. MANUAL IRIS INTERVENCIÓN<br>00002 - CG CIUDAD REAL 2 |                      |                             |                                                                           |            |
| N° expedi<br>Tipo de e<br>N° expedi<br>Expedien<br>Texto libr | itente INIS<br>rzpodiania<br>linete pastód<br>fe matio<br>re | 2014-060229<br>ST - Expediente sin tipificar<br>F7                                               | Situación<br>Importe | Enviado al gestor informado |                                                                           |            |

Si accedemos a un expediente en concreto nos muestra...

Seleccionando la solapa de "Documentos":

| SOLVAN SAN                                                                                       |                               |             |                                  | Reenviar Fina                                                                  | alizar Relación V                    | tolver Inicio | <b>O</b><br>Iyuda |
|--------------------------------------------------------------------------------------------------|-------------------------------|-------------|----------------------------------|--------------------------------------------------------------------------------|--------------------------------------|---------------|-------------------|
| Detalle del expediente: Documen                                                                  | tos                           |             |                                  | <ul> <li>Enviar para l</li> <li>Enviar para l</li> <li>Otras actuac</li> </ul> | liscalizar<br>contabilizar<br>ciones | Laura (DE     | SARROLLO)         |
| Datos generales Documentos                                                                       |                               |             |                                  |                                                                                |                                      |               |                   |
| Nombre del documento                                                                             | D Tipo                        | Descripción | Nombre del fichero               | Firmas                                                                         | Cambios                              | Acción        | Reenviar          |
| dasada                                                                                           | S/T - Documento sin tipificar |             | En papel                         | No                                                                             | No                                   | <b>A</b>      |                   |
| fsdfssd                                                                                          | S/T - Documento sin tipificar |             | Nuevo documento de texto (2).txt | No                                                                             | No                                   | AB            |                   |
| Kombre del fichero:     En spel     Kombre del documento     Tipo de documento:     Descripción: |                               | •           | Earna                            |                                                                                |                                      |               |                   |
|                                                                                                  |                               |             |                                  |                                                                                |                                      |               |                   |

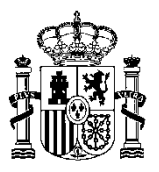

Desde esta opción, podemos realizar diferentes acciones antes de reenviar el expediente a la Intervención. :

- 1. Ver los documentos que ha incorporado la Intervención, por ejemplo el informe de fiscalización.
- 2. Visualizar documentos.
  - Si el documento ha sido enviado electrónicamente, es decir no es en papel, podremos visualizar el documento y sus firmas pulsando con el ratón sobre el nombre del documento.

|                                                                                                    |                                                                                                    |                                                                                                    |                      | Copia Electrónica Descargar Original Volver | r Inicio   |
|----------------------------------------------------------------------------------------------------|----------------------------------------------------------------------------------------------------|----------------------------------------------------------------------------------------------------|----------------------|---------------------------------------------|------------|
| Cuenta_mal                                                                                                    |                                                                                                    |                                                                                                    |                      | "Laum (D                                    | DESARROLLO |
| Mostrat/Ocultar Firmas                                                                                                    |                                                                                                    |                                                                                                    |                      |                                             |            |
| Documento firmado  1º Prime Bala Bala Bala DoSTANO ADOLHO Bala Desa CA. Perto de mais: 0.01.2014/0.01.2017 Prese de lime: 2014-09.20191 14.2  2º Free ad lime: 2014-09.20191 14.2  2º Free admin: 2014-09.20191 14.2  2º Free admin: 2014-09.20191 14.2  2º Free admin: 2014-09.20191 14.2  2º Free admin: 2014-09.20191 14.2  2º Free admin: 2014-09.20191 13.12  2º Free admin: 2014-09.20191 13.12 | Cuenta Justi<br>Código de Organ<br>Descripción de O<br>Código Caja Pag<br>Periodo de 150 <sup>-7</sup><br>Ano del Presupu<br>Importe Total: 40<br>Total por Ap | ficativa para<br>isano: 00175<br>organismo:<br>2014 a 21-07-2014<br>esto: 2014<br>8-50,996<br>licación | la reposición de for | ndos 2014/55                                |            |
|                                                                                                    | 2014 2701                                                                                                    | 9230 213                                                                                               | 1 454 30E            |                                             |            |
|                                                                                                    | 2014 2701                                                                                                    | 923Q 22000                                                                                             | 310.53€              |                                             |            |
|                                                                                                    | 2014 2701                                                                                                    | 923Q 22111                                                                                             | 5.151,19€            |                                             |            |
|                                                                                                    | 2014 2701                                                                                                    | 923Q 22112                                                                                             | 29,00€               |                                             |            |
|                                                                                                    | 2014 2701                                                                                                    | 923Q 22199                                                                                             | 1.877,05€            |                                             |            |
|                                                                                                    | 2014 2701                                                                                                    | 923Q 22601                                                                                             | 265,76€              |                                             |            |
|                                                                                                    | 2014 2701                                                                                                    | 923Q 22606                                                                                             | 406,80€              |                                             |            |
|                                                                                                    | 2014 2701                                                                                                    | 9230 230                                                                                               | 322 01€              |                                             |            |

- La pantalla aparece dividida en dos partes. En la parte izquierda se muestran las firmas que tiene el documento, y en la derecha el contenido del documento.
- Desde esta pantalla podemos también descargar el documento que se está visualizando, pulsando el botón.
- También se puede navegar entre los distintos documentos que incorpora el expediente usando los botones "Anterior" y "Siguiente"
- 3. Reemplazar documentos:
  - Para ello vamos a proceder igual que cuando adjuntábamos un documento en la opción "Envío de un nuevo expediente".
  - Para un documento archivado en el PC, se selecciona pulsando el botón "Examinar".
  - Se cumplimenta la información relativa al nuevo documento.
  - Observamos en la pantalla que aparece una nueva columna que se designa como "Acción". Se pulsa el botón , que aparece en la fila del documento que queremos sustituir.

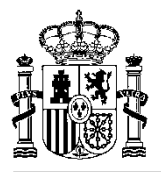

- Aparece un aviso para confirmar la sustitución.
- 4. Añadir un nuevo documento:

Para ello procedemos igual que cuando se da de alta un documento.

- Pulsamos con el ratón "Examinar", seleccionamos documento y cumplimentamos los campos obligatorios "Nombre del documento" y "Tipo de documento".
- Pulsamos con el ratón sobre el botón 🛈, y el documento queda adjuntado.
- Aparece entonces en la columna de "Acción", en la fila del documento incorporado, el botón de eliminar documento si para eliminar el documento del expediente.

Efectuadas estas acciones, o bien una vez subsanados los reparos que motivaron el informe desfavorable así como cuando se ha aprobado el expediente, podemos reenviar el mismo a la

Intervención Delegada, Regional o Territorial pulsando el botón de "Reenviar expediente"

Reenviado el expediente, nos aparece un Índice electrónico de acuse de recibo, igual que en el caso en enviamos uno nuevo.

Cuando el expediente haya concluido su tramitación, pulsamos el botón de "Sacar el expediente de

la Bandeja de entrada" 📧, para dar el expediente por terminado.

#### 4.4. Expedientes en la Intervención.

Esta opción del menú nos permite consultar los expedientes que se hemos enviado a la Intervención Delegada, Regional o Territorial, y la de los documentos que lo componen.

Aparece una pantalla de selección con parámetros como la siguiente:

|                                                                                 |                                                                                   | Suscar Limpiar Inicio Ayuda |
|---------------------------------------------------------------------------------|-----------------------------------------------------------------------------------|-----------------------------|
| Expedientes en la Intervención - Selección de parámetros                        |                                                                                   | Laura (DESARROLLO)          |
| Ejercicio presupuestario<br>Intervención<br>Unidad tramitedora<br>Organo gestor | 2014 x<br>000130-1.D. MANUAL IRIS INTERVENCIÓN x<br>00001-UTT DE CUIDAD REAL<br>x |                             |
| N° expediente postor<br>N° expediente RRS<br>Importe                            |                                                                                   |                             |

Pulsando el botón de búsqueda , aparecen todos los expedientes que han sido enviados a la Intervención Delegada, Regional o Territorial tal y como muestra la siguiente pantalla.

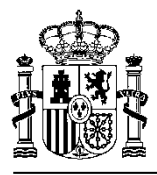

| 4    | Stores and                                            |                                                                        |                | Volver Inicio Ayuda |
|------|-------------------------------------------------------|------------------------------------------------------------------------|----------------|---------------------|
| Expe | dientes en la Intervención - Resultado de la consulta |                                                                        |                | Laura (DESARROLLO)  |
|      | N* expediente IRIS                                    | Tipo de exoediente                                                     | Nº Exp. gestor | Importe             |
| -    | 2014/000168                                           | S/T - Expediente sin tipificar                                         |                |                     |
| -    | 2014/300169                                           | 19.05 - Anticipos de Caja Fija. Cuenta justificativa                   |                |                     |
| =    | 2014/000176                                           | S/T - Expediente sin tipificar                                         |                |                     |
| -    | 2014/000177                                           | S/T - Expediente sin tipificar                                         |                |                     |
| -    | 2014/000178                                           | S/T - Expediente sin tipificar                                         |                |                     |
| -    | 2014/000179                                           | 01.04 - Contratos de obras. Revisión de precios (aprobación del gasto) |                |                     |
| -    | 2014/000182                                           | S/T - Expediente sin tipificar                                         | 201400000071   | 100,00 €            |
| -    | 2014/200205                                           | 01 - Contratos de obras                                                |                |                     |
| -    | 2014/000218                                           | S/T - Expediente sin tipificar                                         |                |                     |
| -    | 2014/000219                                           | 02 - Contratos de suministros                                          | 201400000088   | 100,00 €            |
| -    | 2014/000230                                           | S/T - Expediente sin tipificar                                         |                |                     |
| -    | 2014/000231                                           | S/T - Expediente sin tiptficar                                         |                |                     |
| -    | 2014/000232                                           | S/T - Expediente sin tipificar                                         |                |                     |
| -    | 2014/000233                                           | S/T - Expediente sin tipificar                                         |                |                     |
| -    | 2014/000234                                           | 01 - Contratos de obras                                                |                |                     |
| -    | 2014/200235                                           | 01 - Contratos de obras                                                |                |                     |
| -    | 2014/000236                                           | S/T - Expediente sin tipificar                                         |                |                     |
| -    | 2014/000237                                           | 01 - Contratos de obras                                                |                |                     |
| -    | 2014/000238                                           | 01 - Contratos de obras                                                |                |                     |
| -    | 2014/000239                                           | 01 - Contratos de obras                                                |                |                     |
| -    | 2014/000240                                           | 01 - Contratos de obras                                                |                |                     |
| -    | 2014/300241                                           | S/T - Expediente sin tipificar                                         |                |                     |
| -    | 2014/000249                                           | 14 - Exproplaciones                                                    |                |                     |
| -    | 2014/000260                                           | S/T - Expediente sin tipificar                                         |                |                     |
| -    | 2014/300261                                           | S/T - Expediente sin tipificar                                         |                |                     |
|      | 001 (000000                                           |                                                                        |                |                     |

De cada expediente se visualiza:

- El número de expediente SIGNO.
- El tipo de expediente.
- El número de expediente de Gestor.
- Situación del expediente (registrado, reentrada, etc.)
- Importe.

Los encabezamientos de las columnas aparecen subrayados, todos salvo el que indica el orden de la consulta. Pulsando con el ratón en un encabezamiento se ordenan los expedientes por dicha columna.

Pulsando con el ratón sobre el Número de expediente IRIS se accede al expediente completo.

| Expedientes en la | a Intervención: Detalle del expediente                                        | _                                                                                               |                               |                                 | Ander Devolver Relacion Volver Indo Ayuda<br>Laura (DESABROLLO) |
|-------------------|-------------------------------------------------------------------------------|-------------------------------------------------------------------------------------------------|-------------------------------|---------------------------------|-----------------------------------------------------------------|
| ]                 | Unidad tramitadora<br>Intervención<br>Organo gestor                           | 00001 - UT1 DE CIUDAD REAL<br>0001300 - LD. MANUAL RIS INTERVENCIÓN<br>00002 - CG CIUDAD REAL 2 |                               |                                 |                                                                 |
|                   | N° rapodiente IRIS<br>N° rapodiente pator<br>Espediente mitito<br>Trado libre | 2914000177                                                                                      | Tipo de expediente<br>Importe | 5/T - Expediente sin tiplificar |                                                                 |

Con los botones situados en la parte superior de la pantalla podemos:

- Anular el expediente. 🝑
- Devolver el expediente al Gestor a petición propia.

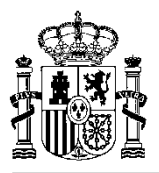

Para ello es necesario que el expediente esté en la Intervención en una situación tal que lo permita.

# 4.5. Significado de los iconos.

| Q            | Buscar, consultar.                                                                                   |
|--------------|----------------------------------------------------------------------------------------------------|
|              | Borrar, eliminar.                                                                                    |
| $\bigcirc$   | Añadir documento al expediente.                                                                      |
|              | Descargar documento al PC.                                                                           |
| $\mathbf{x}$ | Anular expediente.                                                                                   |
|              | Enviar o reenviar el expediente.                                                                     |
| <u>e</u>     | Devolver el expediente al Gestor a petición propia.<br>Sacar el expediente de la Bandeja de Entrada. |
|              | Firmar.                                                                                              |
|              | Documento anterior.                                                                                  |
| È            | Documento posterior.                                                                                 |
|              | Inicio, menú principal.                                                                              |
| $\bigodot$   | Ayuda.                                                                                               |
|              | Volver a la pantalla anterior.                                                                       |
|              | Salir de la aplicación.                                                                              |